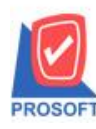

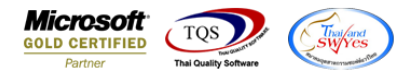

### ระบบ Accounts Receivable

ฟอร์มใบเสร็จรับเงิน(ก่อนรับเงิน) สามารถ Design เพิ่มแสดง Column รหัสพนักงานและชื่อพนักงานได้

1.เข้าที่ระบบ Accounts Receivable > AR Data Entry > ใบเสร็จรับเงิน(ก่อนรับเงิน)

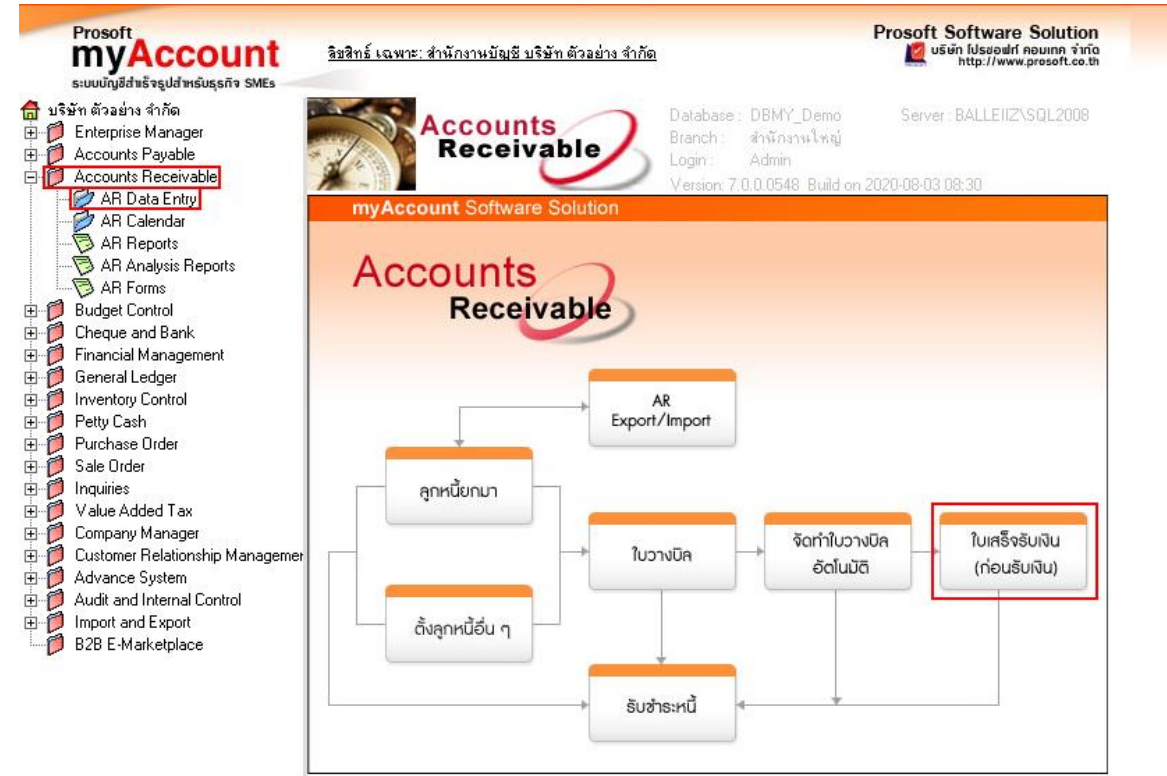

#### 2.เลือกเอกสาร Click > Print

| รัสลูกหนี้ ก-0001                                                                          | <b>•</b>       | ริษัท กรุงเทพดุสิตเวชก | าร จำกัด (มหา เลขที่ใบเว | ເຮັຈ (RR6307-00001 | Pre-F         | Receipts |  |
|--------------------------------------------------------------------------------------------|----------------|------------------------|--------------------------|--------------------|---------------|----------|--|
| นักงานขาย นางสาว นั                                                                        | ทวดี สุประวัติ |                        | 💌 เลขที่ใบกำ             | ากับ               | วันที่ใบกำกับ |          |  |
| <ol> <li>เลขที่เอกสาร</li> </ol>                                                           | วันที่เอกสาร   | เลขที่ใบกำกับ          | เลขที่ใบวางบิล           | จำนวนเงินทั้งสิ้น  | ยอดค้างชำระ   | ยอดชำระ  |  |
| 1 IV6307-00001                                                                             | 06/07/2563     | IV6307-00001           |                          | 2,675.00           | 2,675.00      | 2,675.00 |  |
| 2                                                                                          |                |                        |                          | .00                | .00           | .00      |  |
| 3                                                                                          |                |                        |                          | .00                | .00           | .00      |  |
| 1                                                                                          |                |                        |                          | .00                | .00           | .00      |  |
| 5                                                                                          |                |                        |                          | .00                | .00           | .00      |  |
| 5                                                                                          |                |                        |                          | .00                | .00           | .00      |  |
| 7                                                                                          |                |                        |                          | .00                | .00           | .00      |  |
| 3                                                                                          |                |                        |                          | .00                | .00           | .00      |  |
| 9                                                                                          |                |                        |                          | .00                | .00           | .00      |  |
| 0                                                                                          |                |                        |                          | .00                | .00           | .00      |  |
| 1                                                                                          |                |                        |                          | .00                | .00           | .00      |  |
| 2                                                                                          |                |                        |                          | .00                | .00           | .00      |  |
| <u>- 3- 3-</u> รานภาษี .00 ภาษัมูลค่าเพิ่ม(กรณีจ่ายค่าบริการ) .00 รวมจ่ายทั้งสิ้น 2,675.00 |                |                        |                          |                    |               |          |  |
| 😭 Detail 🕋 More 🔊 Description 🛗 GL                                                         |                |                        |                          |                    |               |          |  |

10

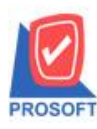

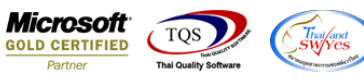

# 3.เลือกฟอร์ม > Click OK

| my Select Form |    |                            |                                                |                                                     |  |  |
|----------------|----|----------------------------|------------------------------------------------|-----------------------------------------------------|--|--|
| No.            | D  | ชื่อ Form                  | คำอธิบาย                                       | Form Path                                           |  |  |
| 1              | Υ. | dr_prereceipt_notax        | พิมพ์ใบเสร็จรับเงิน(ก่อนรับเงิน)               | C:\Program Files\Starsoft\myAccount\Forms\arform.pt |  |  |
| 2              |    | dr_voucher_inv             | ฟลร์ม Voucher                                  | C:\Program Files\Prosoft\myAccount\Forms\glform.pbl |  |  |
| 3              |    | dr_prereceipt_notax_receso | ฟอร์มใบเสร็จรับเงิน(ก่อนรับเงิน)(ไม่มีภาษี)(รา | C:\Program Files\Starsoft\myAccount\Forms\arform.pt |  |  |
| 4              |    | dr_prereceipt_tax_receso   | ฟอร์มใบเสร็จรับเงิน(ก่อนรับเงิน)(มีภาษี)(รายส  | C:\Program Files\Starsoft\myAccount\Forms\arform.pt |  |  |
|                |    |                            |                                                |                                                     |  |  |
|                |    |                            |                                                | Ø OK ↓ Close                                        |  |  |

# 4.เลือก Design

| ] - [ใบเสร็จรับ <mark>เงิน(ก่</mark> อนรับเงิน)] |                                                        |               |                                       |                      |                   |  |  |  |  |
|--------------------------------------------------|--------------------------------------------------------|---------------|---------------------------------------|----------------------|-------------------|--|--|--|--|
| Report Tool View Window Help                     |                                                        |               |                                       |                      |                   |  |  |  |  |
| 🔍 🔬 🍜                                            | 4 🖸 🖬 🗓 🔀 🔀 🖬 🗊 😰                                      | ¢ ¢           | 41 🗟 🚍 🛯 1                            | <b>X</b> Resize: 100 | 1% 🔻 Zoom: 100% 💌 |  |  |  |  |
|                                                  |                                                        |               |                                       |                      |                   |  |  |  |  |
| ត                                                |                                                        |               |                                       |                      |                   |  |  |  |  |
|                                                  | บริษัท ตัวอย่าง จำกัด                                  |               |                                       |                      |                   |  |  |  |  |
|                                                  | · _ · _ · _ · _ · _ · _ · _ · _                        |               |                                       |                      |                   |  |  |  |  |
|                                                  | 2571/1 ถ.รามคาแหง แขวงหวหร                             | มาก เขตร<br>- | บางกะบ กรุงเทพฯ 10                    | 240                  |                   |  |  |  |  |
|                                                  | ไทรี. 0-2739-5900                                      | เทรสาร (      | 0-2739-5910                           |                      |                   |  |  |  |  |
|                                                  | ใจแล่สื่อ สังเวลี                                      |               |                                       |                      |                   |  |  |  |  |
|                                                  | เป็นสุริจรุบเง                                         | น(กอ          | นรบเงน)                               |                      |                   |  |  |  |  |
| รหัสลูก                                          | เนื้อ-0003                                             | เลขประ        | ประจำตัวผู้เสียภาษี สาขา สำนักงานใหญ่ |                      |                   |  |  |  |  |
| ชื่อลูกห                                         | อมรินทร์พริ้นดิ้งแอนด์พับสิชชิ่ง จำกัด (มหาชน)         | เลขที่        | เลขที่ RR5202-00004                   |                      |                   |  |  |  |  |
| ที่อย่                                           | ข้<br>ที่อย่ 65/101-103 ถนนชัยพถกษ์                    |               | 25/02/2552                            |                      |                   |  |  |  |  |
|                                                  | แขวงตลึงชั่น เขตตลึงชั่น กรงเทพฯ 10170                 |               |                                       |                      |                   |  |  |  |  |
|                                                  | โทร 0-2422-9000 โทรสาร 0-2434-1385                     |               |                                       |                      |                   |  |  |  |  |
|                                                  |                                                        | <u> </u>      |                                       | y                    |                   |  |  |  |  |
| aາດ <b>ນ</b> ກ                                   | รายการ                                                 |               | จานวนเงน                              | ยอดกงกาง             | ยอดชาระ           |  |  |  |  |
| 1                                                | ใด้รับเงินตามเอกสารเลขที่ AR5201-00001 ลงวันที่ 12/01/ | 2552          | 16,050.00                             | 16,050.00            | 16,050.00         |  |  |  |  |
|                                                  |                                                        |               |                                       |                      |                   |  |  |  |  |

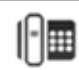

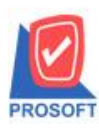

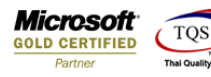

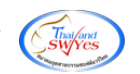

5.เลือก Add... > Column

- 5.1.รหัสพนักงาน :: EmpCode
- 5.2.ชื่อพนักงาน :: EmpName
- 5.3.ชื่อพนักงาน ::EmpNameEng

#### โดยจัดให้อยู่ในตำแหน่งที่ต้องการ

| my Sele                                  | ct Column |                                       | x                |  |  |  |
|------------------------------------------|-----------|---------------------------------------|------------------|--|--|--|
| เลือก Column                             |           | _ 🚱 docudate_str :                    | ▼<br>_           |  |  |  |
| Band                                     | header    | - 😒 docuno : เลชที่<br>😒 docutypedt : |                  |  |  |  |
| จัดวาง                                   | Center    | Sempcode :                            |                  |  |  |  |
| ชอบ                                      | None      | Sempname :<br>Sempnameeng :           |                  |  |  |  |
| Style                                    | Edit      | 😒 invno : เลขที่ใบกำกับ               |                  |  |  |  |
| กว้าง                                    | 100       | Notice istro: สำคัญที่                |                  |  |  |  |
| 겷이                                       | 100       | Y 10 สีText                           | สพ้น 📃           |  |  |  |
|                                          |           |                                       | ตัวอย่าง Example |  |  |  |
| ♥OK №+Close ™ันหลังโปร่งใส (Transparent) |           |                                       |                  |  |  |  |

## 6.จากนั้น Click > Exit Design Mode

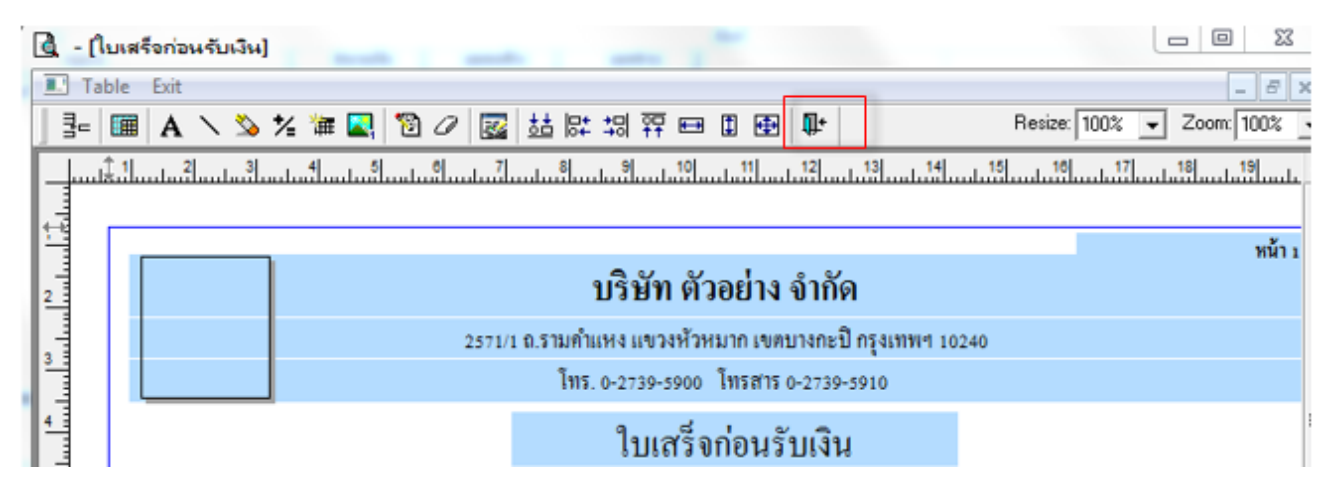

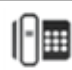

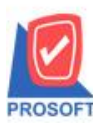

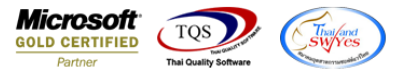

7.ทำการ Save form โดยเข้าไปที่ Tool > Save As Report...

| 🗟 - [ใบ | เสร็จก่ะ | งหรับเงิน]                     |                                                     |           |                                                      |             |     |              |       |            |
|---------|----------|--------------------------------|-----------------------------------------------------|-----------|------------------------------------------------------|-------------|-----|--------------|-------|------------|
| 🔳 Repo  | ort To   | ol View Window Help            |                                                     |           |                                                      |             |     |              |       | _ 8 ×      |
| 🛛 🕰 🄬   | 4        | Sort                           | 📲 🗓 📾 😰 🛛                                           | 💠 💠 🗘     | - <b>- 1</b>                                         | ☜ ⊟ 00      | ⊐ × | Resize: 100  | % 🔻 Z | Zoom: 100% |
|         |          | Filter                         |                                                     |           |                                                      |             |     |              |       |            |
|         |          | Save As                        |                                                     |           |                                                      |             |     |              |       | หน้า 1 / 1 |
|         |          | Save As Report                 | บริษัท (                                            | จ้าอย่าง  | ) ลำค้                                               | <b>โ</b> ด  |     |              |       | nu11/1     |
|         |          | Save Report<br>Manage Report   | /1 ถ.รามคำแหง แขวงหัวหมาก เขตบางกะปี กรุงเทพฯ 10240 |           |                                                      |             |     |              |       |            |
|         |          | Save As Excel                  | โทร. 0-2739-5900 โทรสาร 0-2739-5910                 |           |                                                      |             |     |              |       |            |
|         |          | Excel                          | ใบเสร็จก่อนรับเงิน                                  |           |                                                      |             |     |              |       |            |
|         |          | Export !                       |                                                     |           |                                                      |             |     |              |       |            |
| 3       | หัสรู    | Import !                       |                                                     | เลขปร     | เลขประจำตัวผู้เสียภาษี 45679912560 สาขา สำนักงานใหญ่ |             |     | ญ่           |       |            |
| ชื่     | ខត្តវ    | Font                           | (มหาชน)                                             | เลขที่    |                                                      | RR6307-0000 | 1   | วันที่       | 06/07 | /2563      |
| ที่     | ខ្មែ     | Design                         |                                                     | เลขที่ใ   | บกำกับ                                               |             |     | วันที่ใบกำกั | ับ    |            |
|         |          | Select Column                  | ₩¶ 10320                                            |           |                                                      |             |     |              |       |            |
|         |          | Hide Report Header             | รสาร 0-2310-3168                                    |           |                                                      |             |     |              |       |            |
| 1       | ล่าดั    | Calculator                     | การ                                                 |           |                                                      | จำนวนเงิน   | ខា  | ดกงก้าง      | ខ     | อดช่าระ    |
|         | 1        | ได้รับเงินตามเอกสารเลขที่ IV6: | 307-00001 ลงวันที่ 00                               | 5/07/2563 |                                                      | 2,675.00    |     | 2,675.00     |       | 2,675.00   |
|         |          |                                |                                                     |           |                                                      |             |     |              |       |            |

8.Click เลือกรายการ my\_report.pbl กำหนด Report name (กรอกชื่อเป็นภาษาอังกฤษเท่านั้น) Click > OK

| Path                                                 |       |  |  |  |  |  |  |
|------------------------------------------------------|-------|--|--|--|--|--|--|
| C:\Program Files (x86)\Prosoft\WINSpeed\User_report\ |       |  |  |  |  |  |  |
| 🛍 my_report.pbl 🖹 pag                                |       |  |  |  |  |  |  |
| 1                                                    |       |  |  |  |  |  |  |
|                                                      |       |  |  |  |  |  |  |
|                                                      |       |  |  |  |  |  |  |
|                                                      |       |  |  |  |  |  |  |
|                                                      |       |  |  |  |  |  |  |
|                                                      |       |  |  |  |  |  |  |
|                                                      |       |  |  |  |  |  |  |
| Croste New Library Report of                         |       |  |  |  |  |  |  |
| Path DissueSt                                        | ock 2 |  |  |  |  |  |  |
| Name                                                 |       |  |  |  |  |  |  |
|                                                      |       |  |  |  |  |  |  |
| OK ↓Close                                            |       |  |  |  |  |  |  |

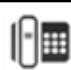